| Nom :            |                                                                               | Prénom :                            |                         | Date :  |              |    |           |    |
|------------------|-------------------------------------------------------------------------------|-------------------------------------|-------------------------|---------|--------------|----|-----------|----|
| 4                | OZO                                                                           | DBOT - V<br>ACTIVITE                | TESSE<br>n°3            |         |              |    |           |    |
| 5 <sup>ème</sup> | LA MODELISATION ET LA SIMULATION DES OBJETS ET<br>SYSTEMES TECHNIQUES (MSOST) |                                     |                         |         | Page 1 sur 3 |    |           |    |
|                  |                                                                               | D4 : Mesurer des grandeurs de       | e manière directe ou in | directe | <b>N1</b>    | N2 | N3        | N4 |
|                  | D2 : Exprimer                                                                 | sa pensée à l'aide d'outils de desc | ription adaptés (logigr | amme)   | <b>N1</b>    | N2 | <b>N3</b> | N4 |
|                  |                                                                               |                                     |                         |         |              |    |           |    |
| Problématique    | a : Qualla ast la vitas                                                       | a maximala du robat OZOPOT ?        |                         |         |              |    |           |    |

<u>Problematique</u>: Quelle est la vitesse maximale du robot OZOBOT?

Lire la Fiche connaissance MESURE ET EXPERIENCE.

MSOST-1-6-Instruments de mesure usuels (D)

**Rappel** : la mesure de la vitesse est le rapport de la distance parcourue sur le temps mis pour parcourir cette distance.

$$v(m.s^{-1}) = \frac{distance}{temps} = \frac{d(m)}{\Delta t(s)}$$

Pour mesurer cette vitesse, il nous faut programmer OZOBOT pour définir une distance et une vitesse. Pour ce faire, nous utiliserons le bloc suivant :

|  | se déplacer | vers | l'avant 🔻 | distance | 1 - | pas | vitesse | moyen 🔻 |  |
|--|-------------|------|-----------|----------|-----|-----|---------|---------|--|
|  |             |      |           |          |     |     |         |         |  |

Deux difficultés se présentent : quelle est la valeur de 1 pas en mm ? et quelle est la valeur en mm.s<sup>-1</sup> de chaque vitesse ?

## PROTOCOLE POUR PROGRAMMER OZOBOT AVEC OZOBLOCKY

La programmation d'OZOBOT se fait avec le logiciel en ligne OZOBLOCKY à l'adresse URL suivant :

https://ozoblockly.com/editor?lang=fr&robot=bit&mode=2

Connectez-vous sous votre navigateur WEB habituel à l'adresse 1 **OZOBLOCKY** 

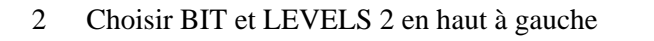

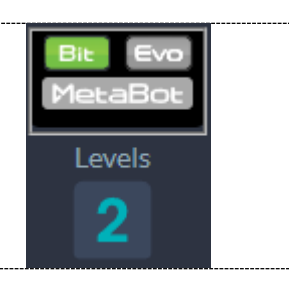

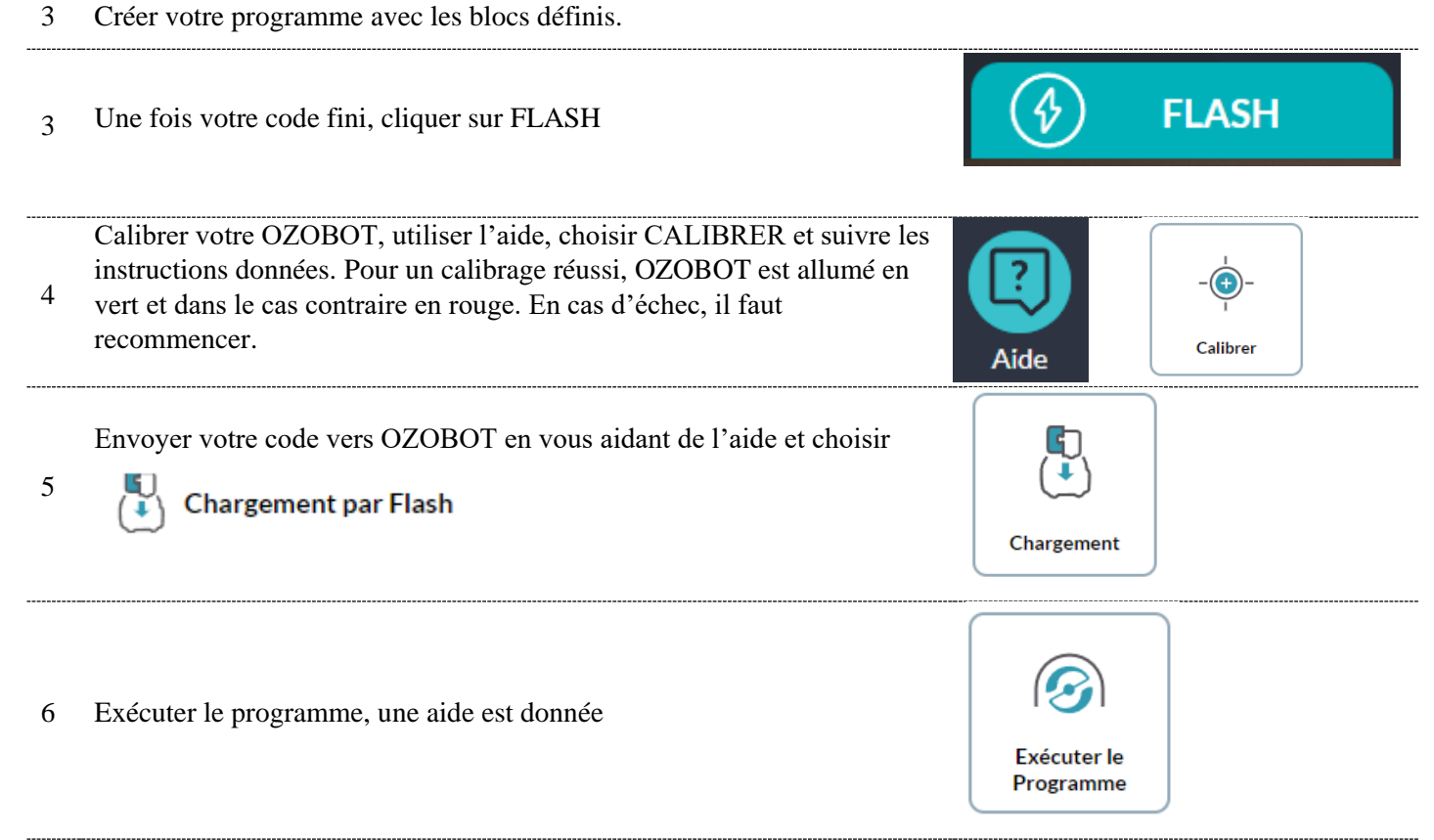

7 N'oubliez pas la VALIDATION de l'enseignant pour votre programme

# MON PREMIER PROGRAMME AVEC OZOBOT SOUS OZOBLOCKY

A partir du logigramme suivant, écrire le programme correspondant :

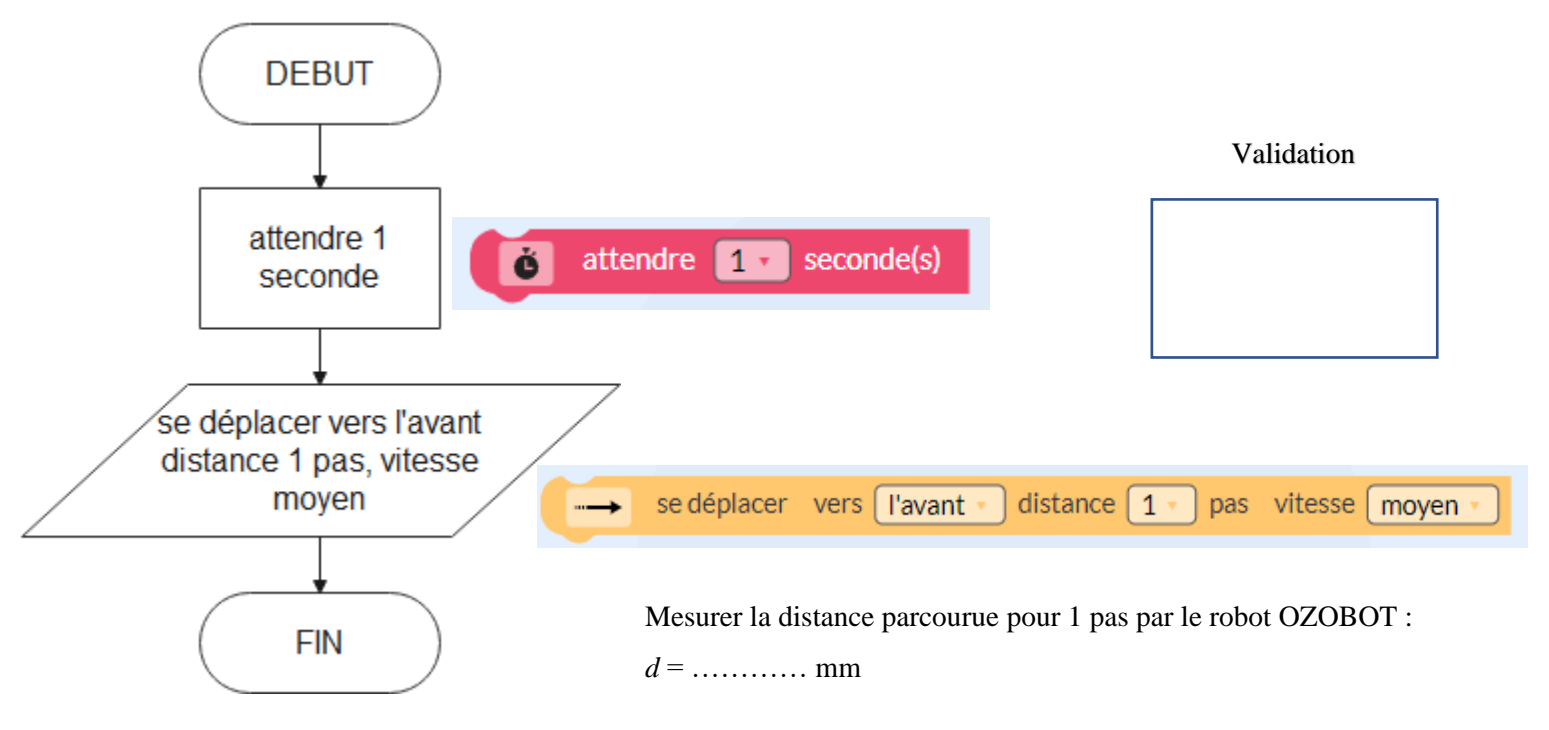

### **MESURE DES DISTANCES**

En modifiant le programme précédent, compléter le tableau suivant :

| pas                     | 2 | 3 | 4 | 5 | 6 | 7 | 8 | 9 | 10 |
|-------------------------|---|---|---|---|---|---|---|---|----|
| Distance réelle<br>(mm) |   |   |   |   |   |   |   |   |    |

#### **MESURE DES VITESSES**

En vous aidant d'un chronomètre numérique ou par ordinateur, mesurer les vitesses des différents modes pour une

### distance de 10 pas.

|                                         | LENT | MOYEN | RAPIDE | TRES RAPIDE |
|-----------------------------------------|------|-------|--------|-------------|
| Temps (s)                               |      |       |        |             |
| Vitesse réelle<br>(mm.s <sup>-1</sup> ) |      |       |        |             |

La vitesse maximale d'OZOBOT BIT 2.0 est de : .....

### **QUESTIONS COMPLEMENTAIRES.**

Comment augmenter la distance parcourue par OZOBOT ? Réaliser le programme pour une distance de 15 pas et une distance de 20 pas. En déduire le logigramme correspondant

Validation pour 15 pas

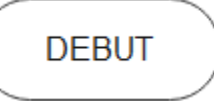

Validation pour 20 pas

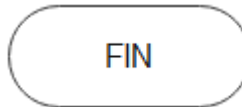